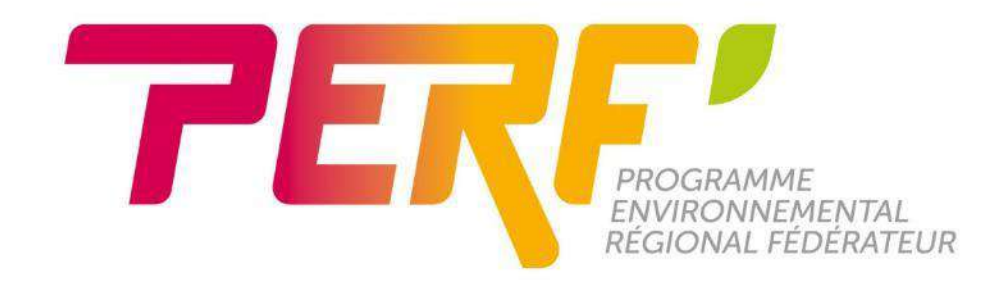

# **ENEDIS – SUIVI DES CONSOMMATIONS**

# MODE D'EMPLOI

# POUR MAITRISER SES CONSOMMATIONS ELECTRIQUES

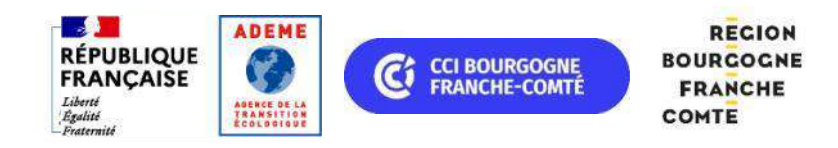

**MOBILISONS LES ÉNERGIES & PRÉSERVONS VOS RESSOURCES** 

#### Contexte

Fonctionnement du système électrique français :

- Production : différentes sources d'énergie produisent de l'électricité
- Transport : RTE gère les réseaux très haute tension (63000V, 90 000V, 225 000V, 400 000V)
- Distribution : Enedis gère le réseau public de distribution d'électricité en France (HTA 20 000V, 400V, 230V)
- Fournisseurs : la fourniture d'électricité est ouverte à la concurrence depuis 2007.
  EDF, fournisseur historique, reste néanmoins le seul à pouvoir proposer le tarif réglementé.

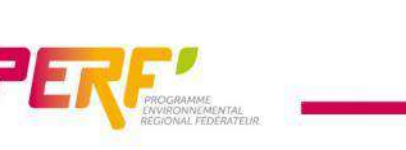

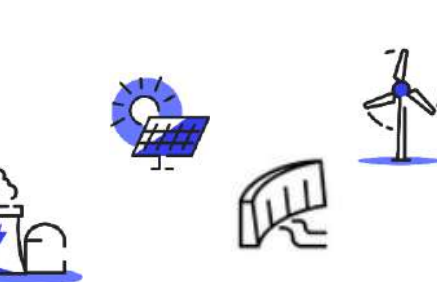

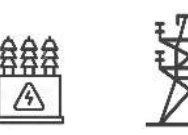

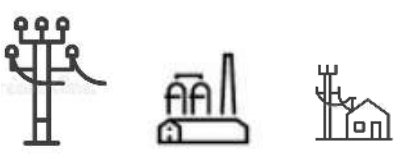

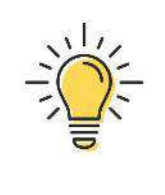

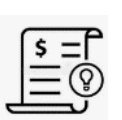

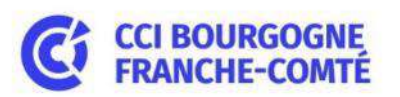

Quel que soit votre fournisseur d'électricité, vous pouvez accéder à vos données de consommation, gratuitement, via Enedis.

### But :

- consulter et exploiter vos courbes de consommation électrique,
- analyser les pics de consommation d'électricité liés à votre activité,
- réaliser des économies d'énergie,

Pourquoi créer un compte Enedis ?

• accéder à l'historique même en changeant de fournisseur d'électricité

Pour en savoir plus : https://www.enedis.fr/jaccede-mes-donnees-de-mesure

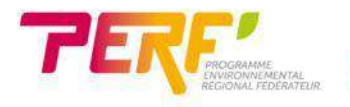

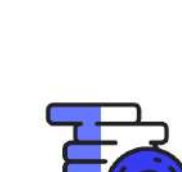

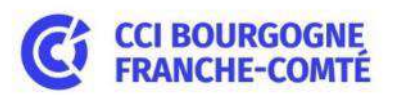

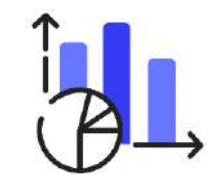

### **Comment créer un compte Enedis ?**

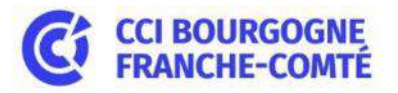

En quelques étapes, créez votre compte.

- 1) Création de votre compte
- 2) Rattachement de votre entreprise à votre compte
- 3) Activation des courbes de charge
- 4) Obtention des données

Pour cela, munissez vous :

- Du SIRET de votre entreprise,
- Du Kbis de votre entreprise
- De votre carte d'identité

Puis connectez vous sur : https://mon-compte-client.enedis.fr/

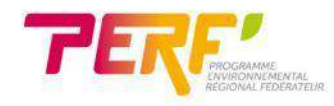

### 1) Création du compte Enedis

C

🔘 🔒 https://mon-compte-client.enedis.fr

🔁 Importer les marque-pages... 🝓 Débuter avec Firefox

Public.

Vous êtes :

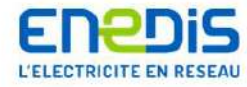

AIDE ET CONTACT

 $\odot$ 

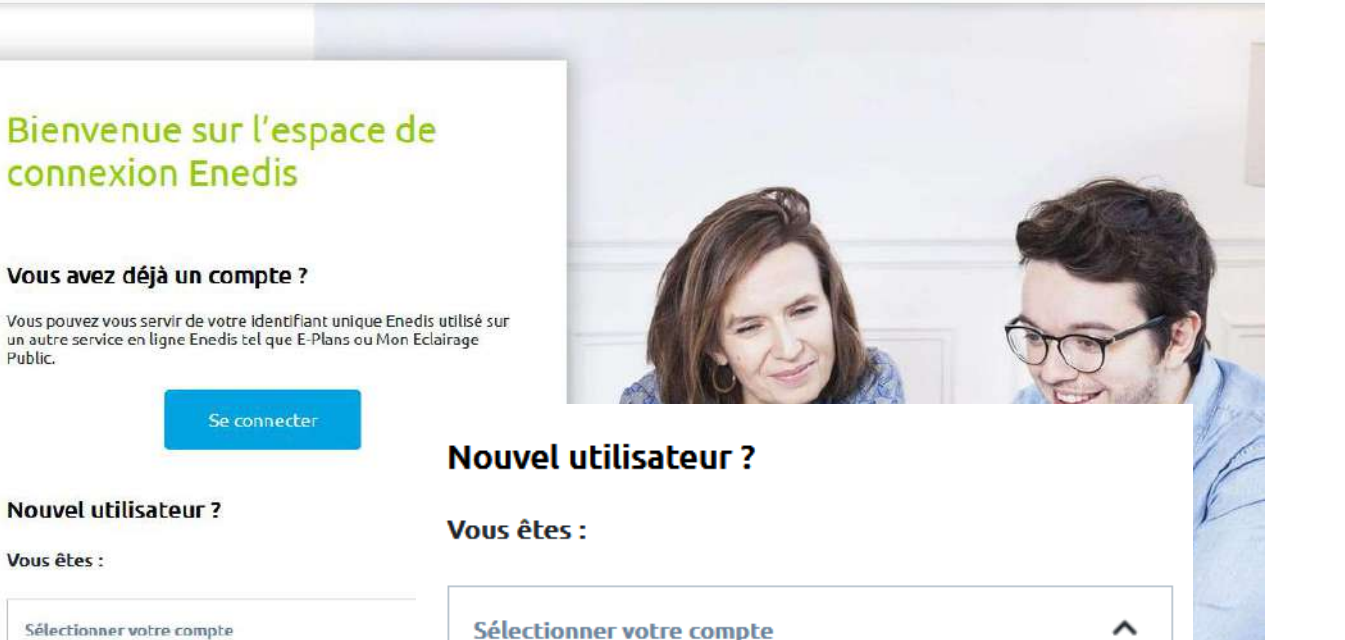

Cliquez sur **Sélectionnez** votre compte

**Sélectionnez** « entreprise »

Créez le compte

Vous recevrez un mail de confirmation avec un lien

une entreprise

un professionnel

un particulier

#### une collectivité locale

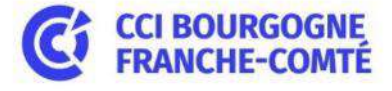

53

### 1) Création du compte Enedis

Enedis

Accueil > Vos informations

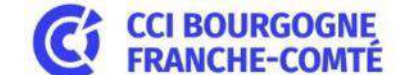

Prénom NOM

# 1) Conditions générales

#### Conditions générales d'utilisation

## CONDITIONS GENERALES D'UTILISATION

Pour en savoir plus, consultez notre page relative aux mentions légales ici.

#### LITIGES – DROIT APPLICABLE

En cas de différend relatif à l'interprétation, la validité ou l'exécution des présentes CGU, l'Utilisateur et Enedis s'engagent à déployer leurs meilleurs efforts afin de régler à l'amiable un éventuel litige.

Dans le cas où un accord amiable ne serait pas trouvé, tout éventuel litige se rapportant à l'interprétation ou l'exécution des CGU sera soumis à la compétence des tribunaux du siège social d'Enedis.

Les présentes CGU sont régies par la loi française.

#### CONTACT

Pour toute question ou information concernant les CGU applicables, le Site ou son utilisation, l'Utilisateur peut contacter l'Editeur.

Pour tout signalement de contenu ou d'activités illicites concernant le Site, l'Utilisateur s'adresser à l'Editeur aux coordonnées figurant dans les Mentions légales.

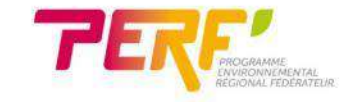

ACCEPTER

### 1) Création du compte Enedis

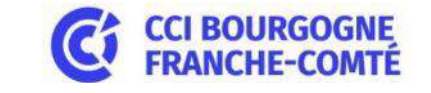

Enedis

Accueil > Vos informations

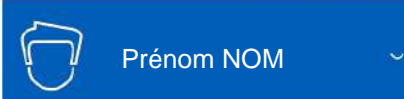

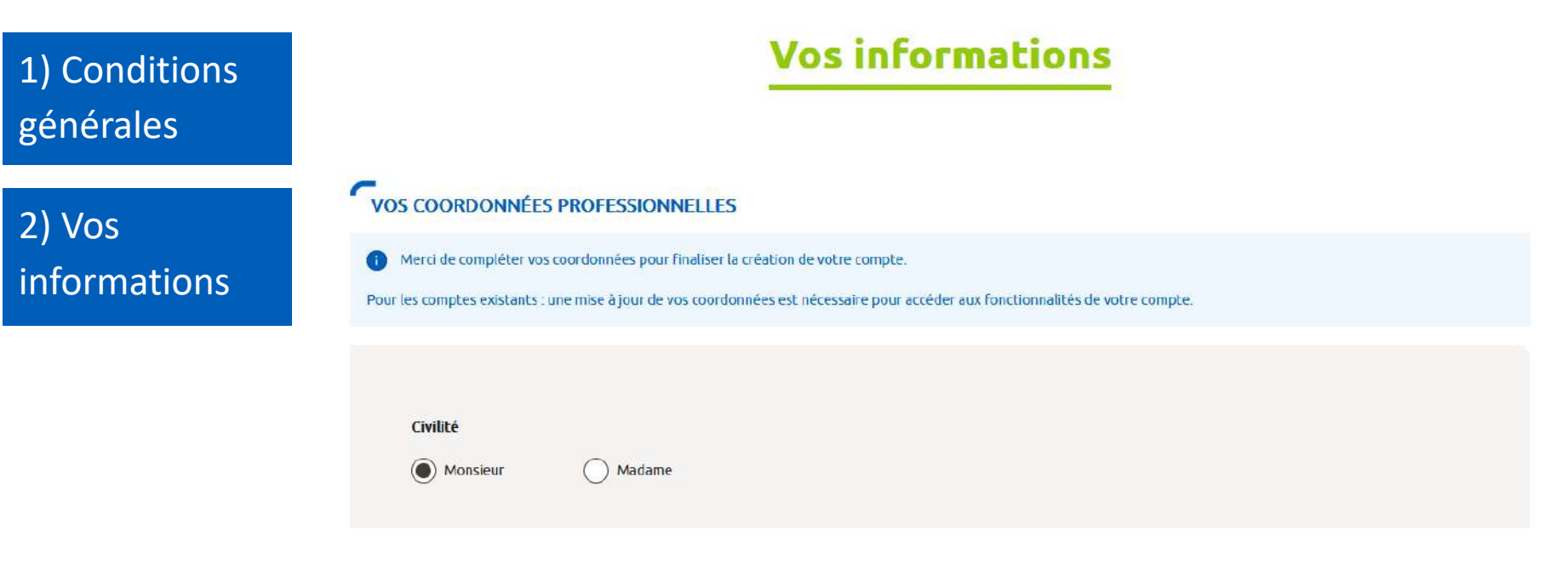

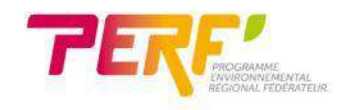

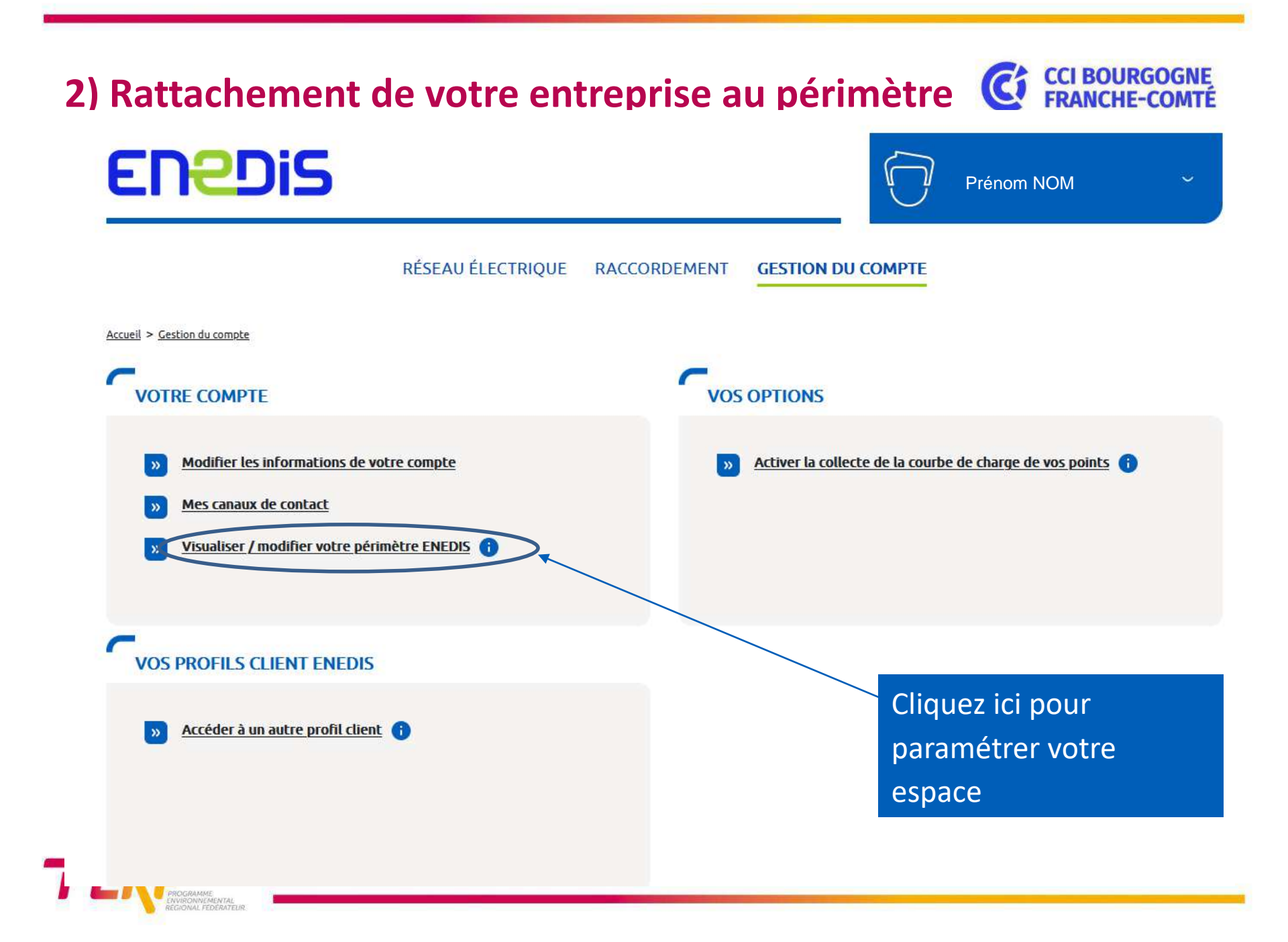

#### 2) Rattachement de votre entreprise au périmètre 🧯 CCI BOURGOGNE FRANCHE-COMTÉ

#### RATTACHER UN PÉRIMÈTRE SIRET À VOTRE COMPTE

Vous pouvez faire une demande de rattachement de périmètre Siret sur votre compte client entreprise.

Si vous êtes le premier client à associer votre compte à ce périmètre, votre demande sera traitée par un conseiller Enedis et nécessite la présentation des justificatifs ci-dessous. L'ensemble des pièces justificatives ne doit pas excéder 0,7Mo :

- 1 Kbis (de moins de 3 mois) pour votre Siret (au format .pdf .pnf .jpg)
- 1 mandat (si vous n'êtes pas le représentant légal de l'établissement)
- TÉLÉCHARGER LE MANDAT
- 1 Justificatif d'identité (copie de votre passeport ou carte d'identité, au format .pdf .png .jpg)

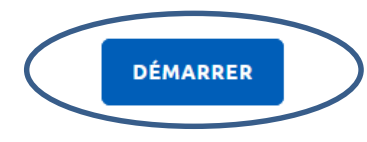

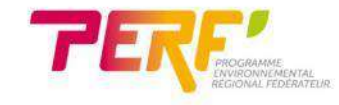

#### 2) Rattachement de votre entreprise au périmètre 🧿 CCI BOURGOGNE FRANCHE-COMTÉ

#### **Rattachement Périmètre**

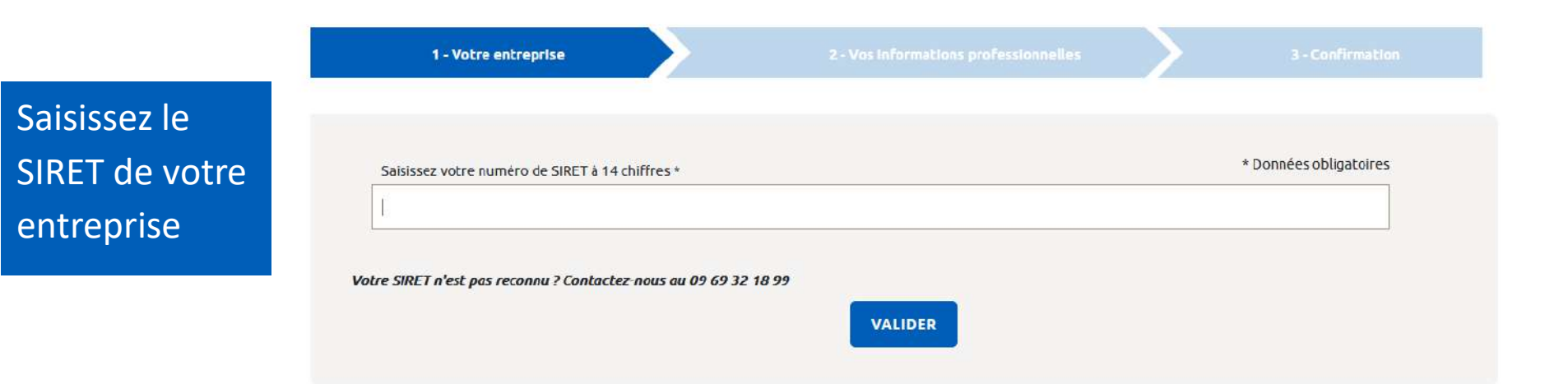

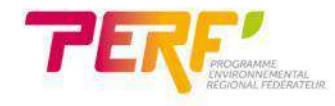

## 2) Rattachement de votre entreprise au périmètre ( 🥰

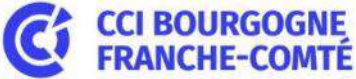

#### Rattachement Périmètre

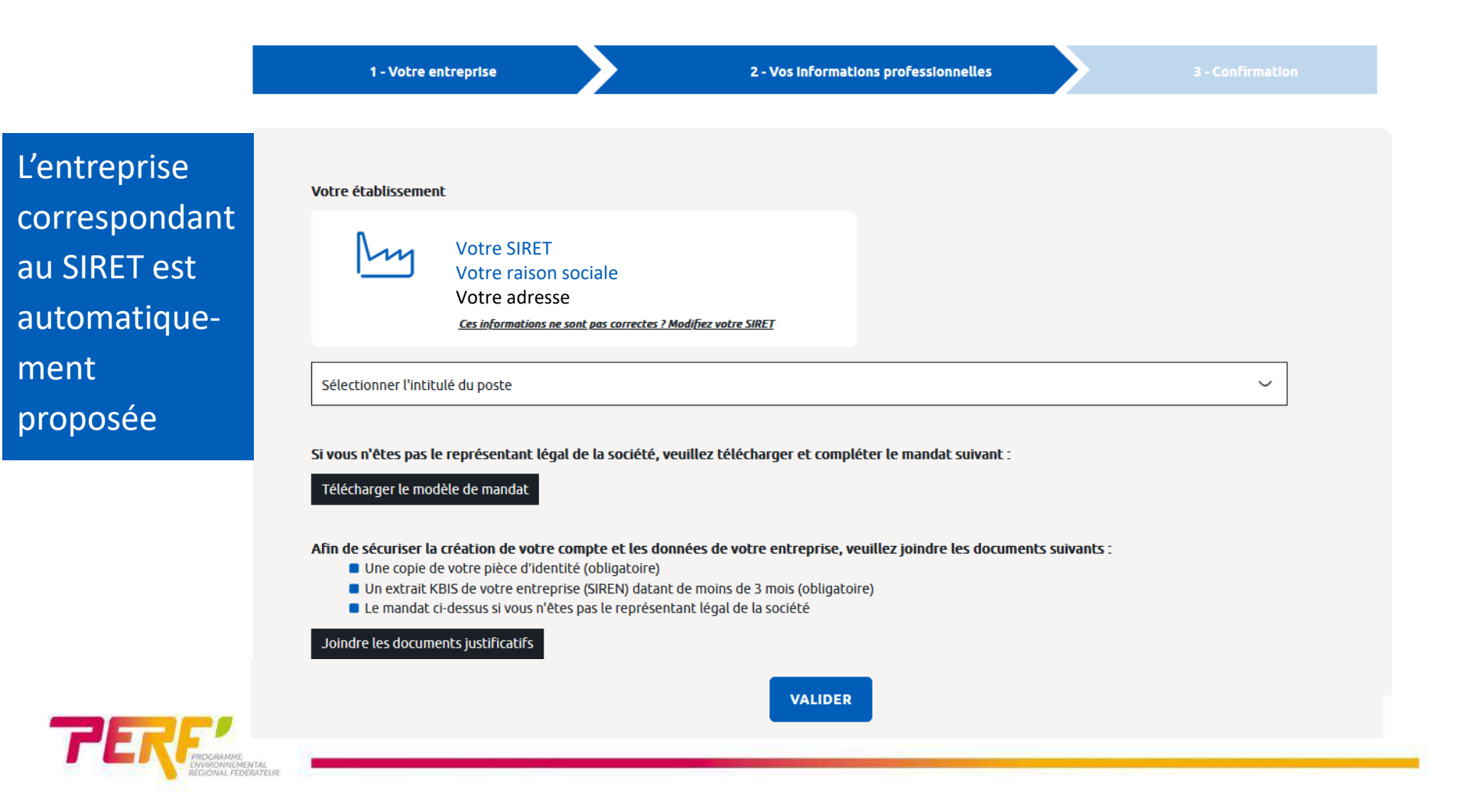

#### Votre établissement

1

Votre SIRET Votre raison sociale Votre adresse

Ces informations ne sont pas correctes ? Modifiez votre SIRET

Responsable technique

 $\sim$ 

Si vous n'êtes pas le représentant légal de la société, veuillez télécharger et compléter le mandat suivant :

Télécharger le modèle de mandat

Afin de sécuriser la création de votre compte et les donnees de votre entreprise, veuillez joindre les documents suivants :

- Une copie de votre pièce d'identité (obligatoire)
- Un extrait KBIS de votre entreprise (SIREN) datant de moins de 3 mois (obligatoire)
- Le mandat ci-dessus si vous n'êtes pas le représentant légal de la société

Joindre les documents justificatifs

Joignez les documents demandés

Un mail de prise en compte de votre demande est envoyé.

Enedis traite vos données à caractère personnel, conformément à la règlementation relative à la protection des données personnelles et, en particulier de la loi n°78-17 du 6 janvier 1978, relative à l'informatique, aux fichiers et aux libertés, et au règlement (UE) n°2016/679 du 27 avril 2016 (règlement général sur la protection des données). Linky collecte plusieurs types d'information

électrique et la puissance souscrite qui font l'objet d'un traitement informatique afin de permettre à Enedis d'assurer ses missions de service public telles que définies par l de comptage, d'exploitation, d'investissement et de développement du réseau de distribution électrique. Sauf opposition de votre part, votre consommation électrique à dans votre compteur Linky en local et sans transfert de données. Par ailleurs, en dehors des cas de collecte par Enedis pour les besoins de ser missions de service public, ce consentement libre, spécifique et éclairé. Ces données ne peuvent être conservées que pour une durée maximum de 24 mois. Vous disposez d'un droit d'accès, de re légitimes et d'un droit à la limitation du traitement et à la portabilité aux données à caractère personnel vous concernant ; vous pouvez l'exercer directement par courrie Consommateurs – 6ième étage – 34, place des Corolles – 92079 Paris La Défense Cedex. Votre courrier doit préciser votre nom et prénom, votre adresse actuelle et votr justificative d'identité. Vous avez le droit d'introduire une réclamation auprès de la CNIL. Pour plus d'informations, veuillez consulter la Charte d'usage des données personne

Puis un mail d'activation de votre compte est envoyé au bout de quelques jours.

VALIDER

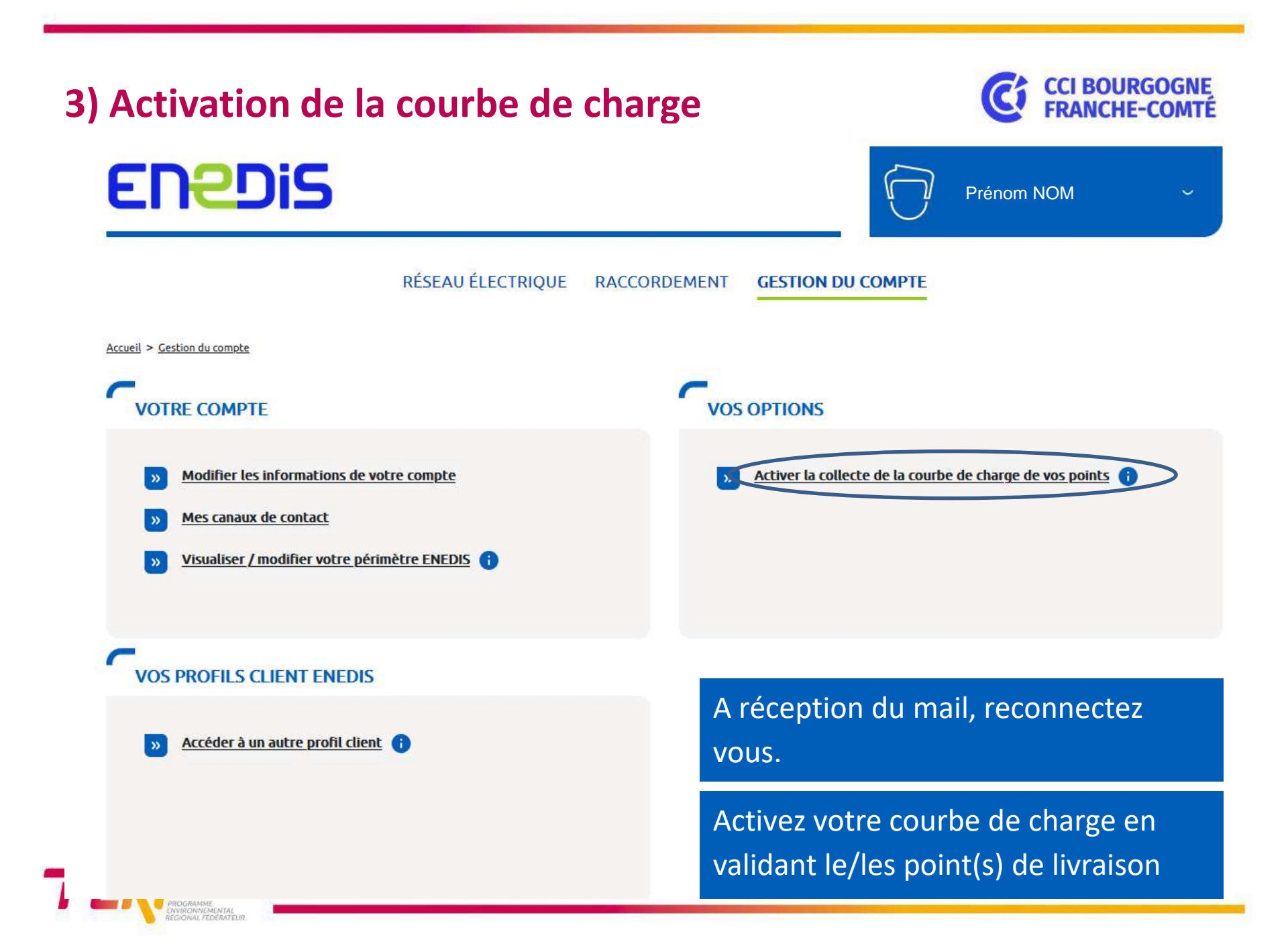

#### 3) Activation de la courbe de charge

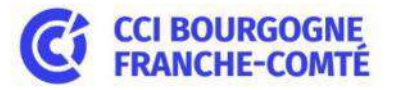

Accueil > Données de comptage > Activer la collecte de la courbe de charge

#### Activer la collecte de la courbe de charge

Sélectionnez votre/vos compteurs () L'activation de la collecte est un prérequis à la consultation de la courbe de charge. Une fois la collecte activée, vous pourrez effectuer des demandes d'historiques et/ou de publications récurrentes de courbe de charge.

Pour vous opposer à l'enregistrement de la collecte de la courbe de charge pour un point C5/P4, veuillez <u>cliquer ici</u>. Attention, cette action rend impossible l'activation de la collecte dans l'Espace Client Entreprises.

Pour des contraintes techniques, il n'est pas possible de sélectionner plus de 50 points pour une même demande de souscription.

Si vous rencontrez des difficultés pour activer la collecte de la courbe de charge. cliquez ici pour consulter le mode opératoire.

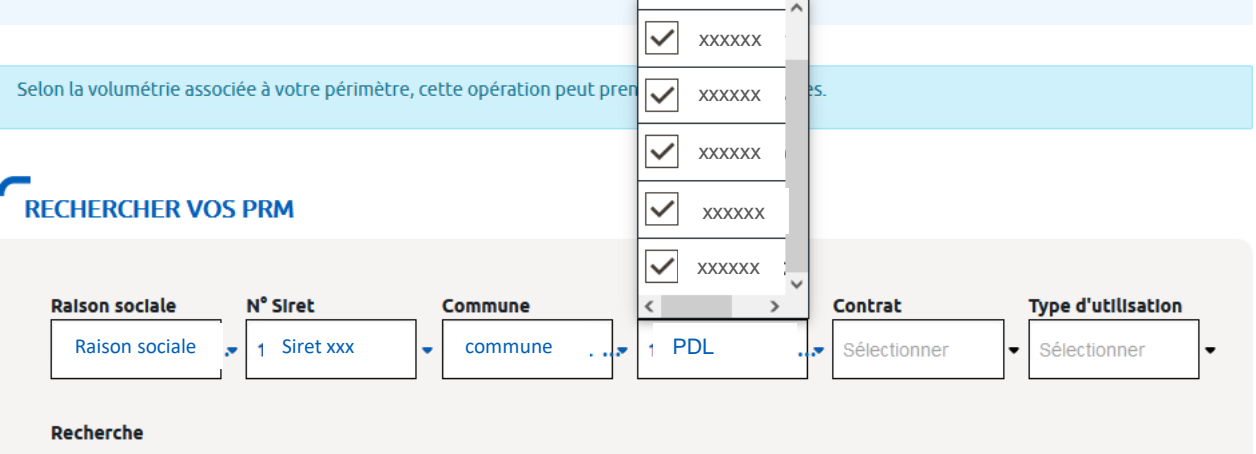

Q Raison sociale / Commune / Siret ...

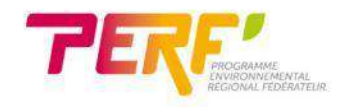

### 3) Activation de la courbe de charge

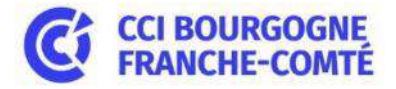

#### Activation des PRM sélectionnés

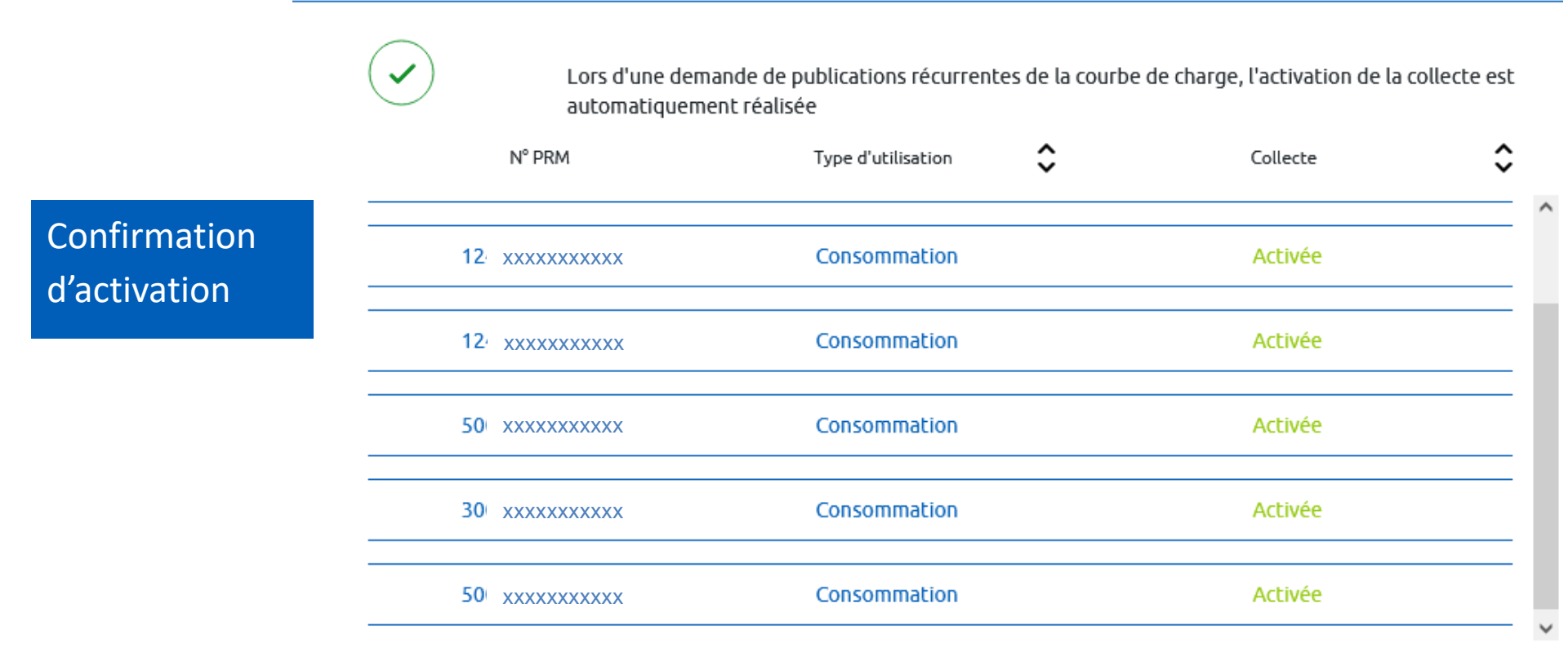

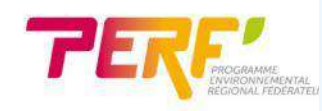

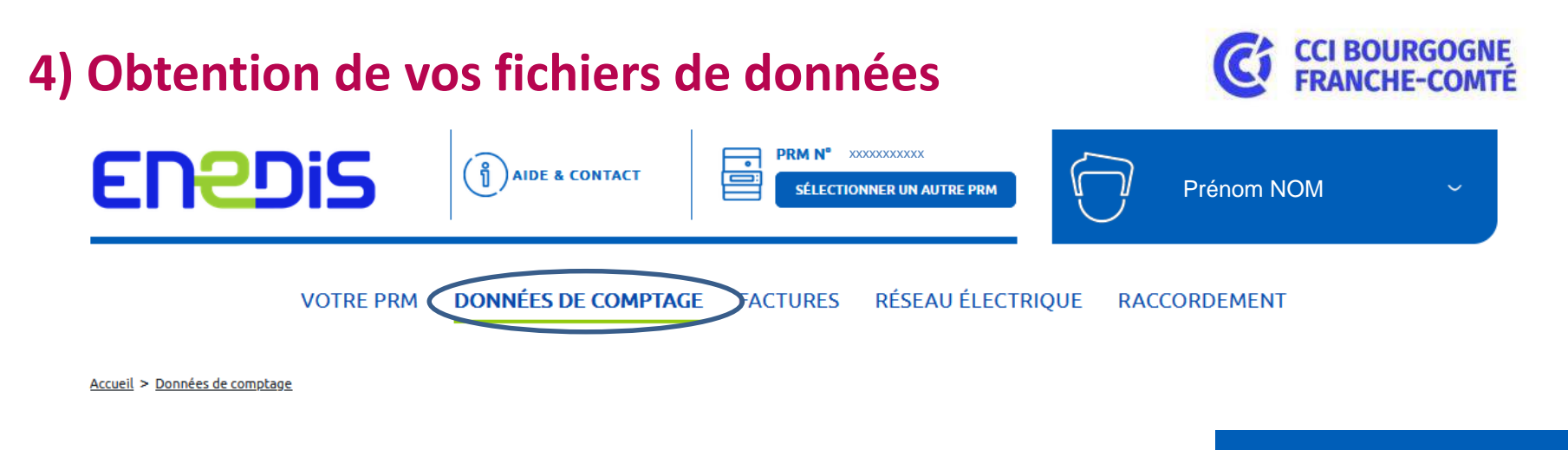

#### Données de comptage

# Effectuez votre demande de fichier

#### LES ÉTAPES POUR CRÉER ET RECEVOIR UN FICHIER DE DONNÉES

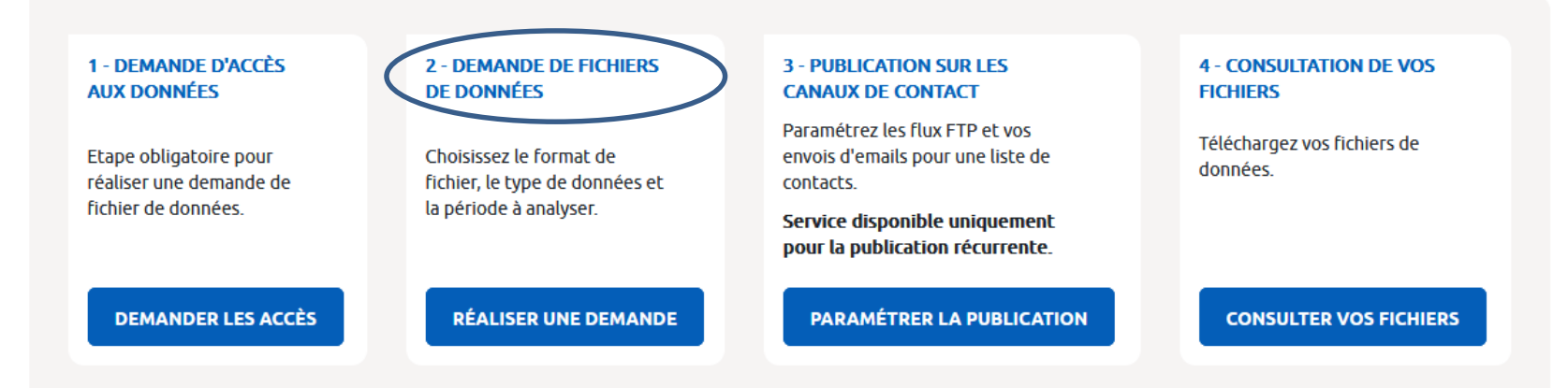

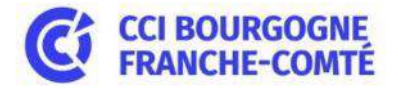

Accueil > Données de comptage > Demande de fichier de données

#### Demande de fichier de données

#### PRÉREQUIS À LA DEMANDE DE FICHIER DE DONNÉES

Sélectionnez votre demande (ponctuelle ou récurrente) Demande d'accès aux données

Avant de réaliser une demande de fichier, vérifiez que vous avez bien activé l'accès aux données.

DEMANDER L'ACCÈS AUX

#### SÉLECTIONNER UN TYPE DE DEMANDE

PRM Éligibles

FRÉQUENCE DE PUBLICATION

#### DEMANDE DE PUBLICATION RÉCURRENTE

PRM de consommation avec une puissance souscrite supérieure à 36 kVa (hors C5) et PRM de production (hors P4)

> Quotidienne Hebdomadaire Mensuelle

#### DEMANDE PONCTUELLE DE FICHIER CSV

PRM de consommation

Téléchargement unique

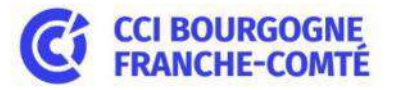

C RÉINITIALISER

<u>Accueil</u> > <u>Données de comptage</u> > <u>Demande de fichier de données</u> > <u>Nouvelle demande de fichier CSV</u>

#### Nouvelle demande de fichier CSV

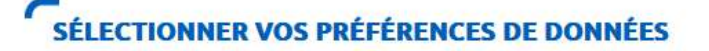

| Energies co   | nsommées 🕕 |    |            |   |  |
|---------------|------------|----|------------|---|--|
| ✓ Courbe de a | harge 🕕    |    |            |   |  |
|               | Lean       |    |            |   |  |
| Période du    | 01/10/2021 | au | 10/10/2022 | 0 |  |

#### **RECHERCHER VOS PRM**

Q Raison sociale / Commune / Siret ...

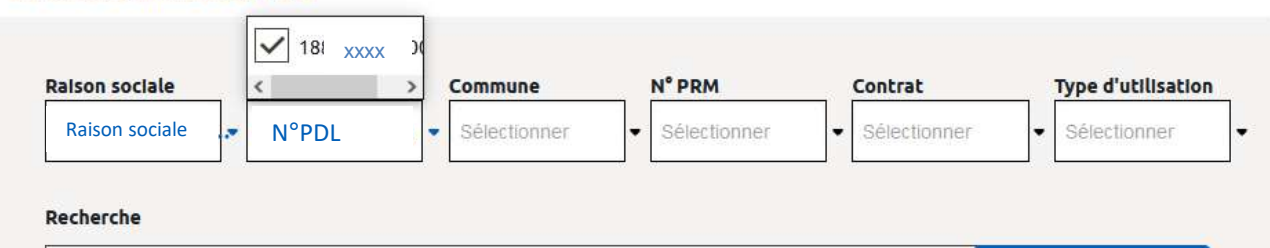

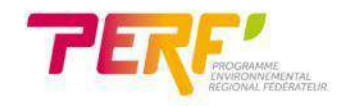

Sélectionnez la courbe

de charge et le PDL

(point de livraison)

souhaité

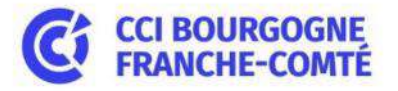

| VOTRE DEMANDE DE DONNÉES DE CONSOMMATION A ÉTÉ ENVOYÉE !                                                                               | × |  |
|----------------------------------------------------------------------------------------------------|---|--|
| Votre demande a bien été validée, vous venez de recevoir une confirmation par mail.                                                    |   |  |
| Nous reviendrons vers vous afin de vous notifier de la disponibilité de votre demande<br><b>n°13019 datant du 11/10/2022 à 11:22</b> . |   |  |
| Vos fichiers seront disponibles dans la rubrique "Votre consommation > Résultats de vos demandes"                                      |   |  |
|                                                                                                    |   |  |

Un mail vous signalera quand le fichier sera disponible.

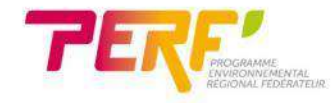

#### **CCI BOURGOGNE** 4) Obtention de vos fichiers de données DONNÉES DE COMPTAGE **RÉSEAU ÉLECTRIQUE VOTRE PRM** FACTURES RACCORDEMENT A réception du mail, Accueil > Données de comptage > Consultation de vos fichiers de données reconnectez vous à votre compte, onglet Consultation de vos fichiers de données «données de comptage». **Vos fichiers CSV** Vos demandes de publication récurrente Votre fichier est disponible 🔶

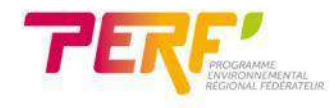

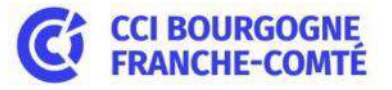

VOTRE PRM DONNÉES

DONNÉES DE COMPTAGE

FACTURES RÉSEAU ÉLECTRIQUE

RACCORDEMENT

Accueil > Données de comptage > Consultation de vos fichiers de données

#### Consultation de vos fichiers de données

| Vos fichiers CSV                 | Vos demandes de publication récurrente |
|----------------------------------|----------------------------------------|
| ECHERCHER                        |                                        |
| Recherche                        | Type de données                        |
| Q Historique de courbe de charge | Tout                                   |

Sélectionnez votre fichier / groupe de fichiers pour le/les télécharger

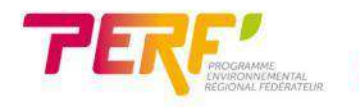

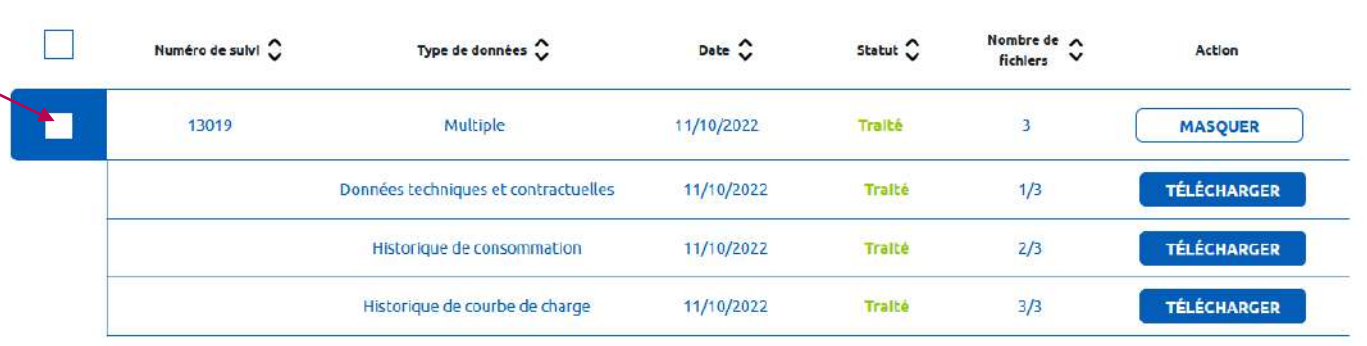

#### CORRESPONDANCE À VOTRE RECHERCHE

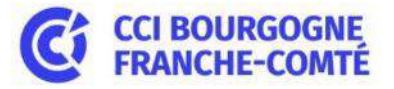

#### Le fichier de vos données est obtenu en format csv :

| Nom                                  |
|--------------------------------------|
| Bonnees techniques et contractuelles |
| Historique de consommation           |
| Historique de courbe de charge       |

Fichiers en .csv

#### Puissance en W pendant le pas de temps

|    | Α            | В             | С        | D              | E          | F            | G           | н           | I.          | J            | К            |       | М            |     |
|----|--------------|---------------|----------|----------------|------------|--------------|-------------|-------------|-------------|--------------|--------------|-------|--------------|-----|
| 1  | Date de la m | Heure de la r | Valeur 👗 | Statut de la i | r PRM      | Type de don  | Date de déb | Date de fin | Grandeur mé | Grandeur ph  | Statut demai | Unité | Pas en minut | tes |
| 2  | 01/10/2021   | 00:00         | 7000     | R              | 3,0001E+13 | Courbe de cl | 01/10/2021  | 01/10/2022  | Soutirage   | Puissance ac | Comptage br  | W     | 10           |     |
| 3  | 01/10/2021   | 00:10         | 8000     | R              |            |              |             |             |             |              |              |       |              |     |
| 4  | 01/10/2021   | 00:20         | 7000     | R              |            |              |             |             |             |              |              |       |              |     |
| 5  | 01/10/2021   | 00:30         | 8000     | R              |            |              |             |             |             |              |              |       |              |     |
| 6  | 01/10/2021   | 00:40         | 7000     | R              |            |              |             |             |             |              |              |       |              |     |
| 7  | 01/10/2021   | 00:50         | 8000     | R              |            |              |             |             |             |              |              |       |              |     |
| 8  | 01/10/2021   | 01:00         | 7000     | R              |            |              |             |             |             |              |              |       |              |     |
| 9  | 01/10/2021   | 01:10         | 8000     | R              |            |              |             |             |             |              |              |       |              |     |
| 10 | 01/10/2021   | 01:20         | 8000     | R              |            |              |             |             |             |              |              |       |              |     |
| 11 | 01/10/2021   | 01:30         | 7000     | R              |            |              |             |             |             |              |              |       |              |     |
| 12 | 01/10/2021   | 01:40         | 8000     | R              |            |              |             |             |             |              |              |       |              |     |
| 13 | 01/10/2021   | 01:50         | 9000     | R              |            |              |             |             |             |              |              |       |              |     |
| 14 | 01/10/2021   | 02:00         | 7000     | R              |            |              |             |             |             |              |              |       |              |     |
| 15 | 01/10/2021   | 02:10         | 8000     | R              |            |              |             |             |             |              |              |       |              |     |

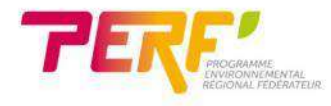

### **Exploitation de vos fichiers de données**

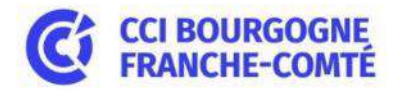

L'exploitation de ces données via un tableur vous permet de suivre vos consommations et de déceler des anomalies et des pistes d'économies d'énergie.

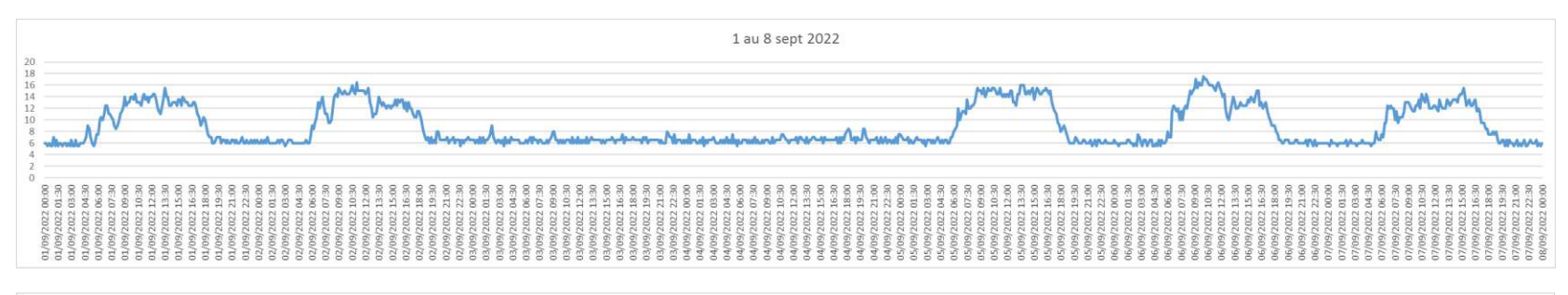

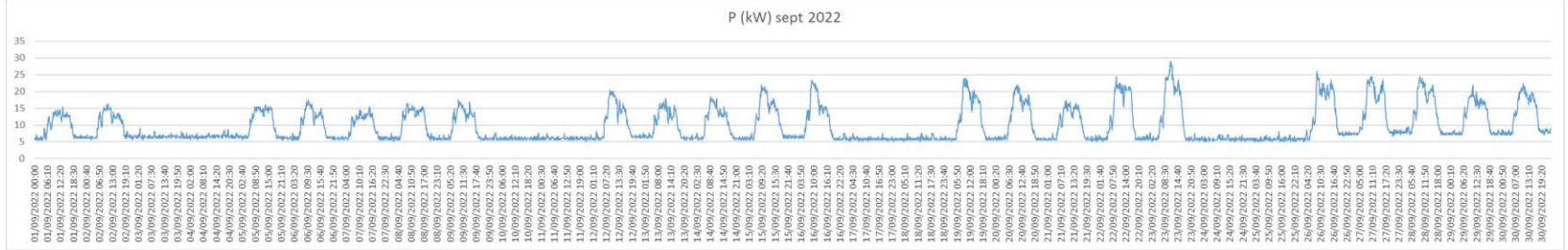

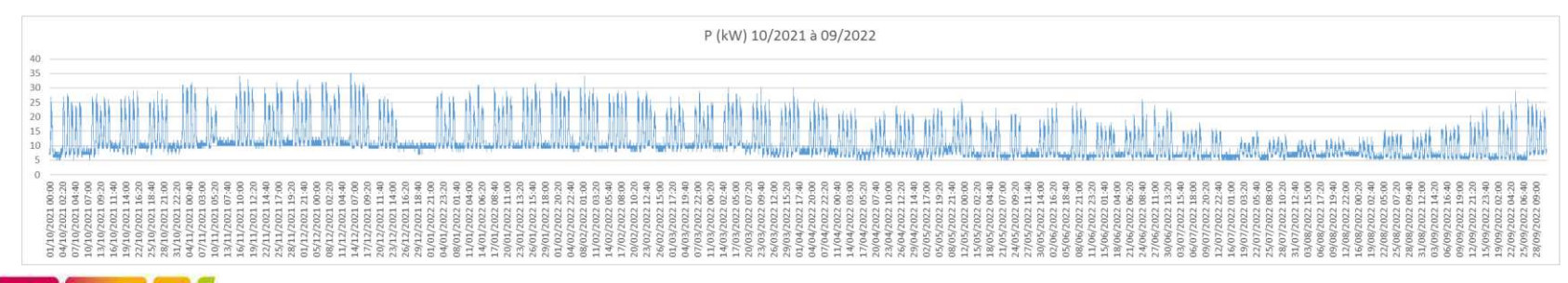

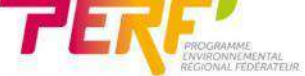

#### POUR ALLER PLUS LOIN, CONTACTEZ VOS CONSEILLERS PAR DEPARTEMENT :

| NICOLAS Claire          | CCI BFC et Saône Doubs     | <u>c.nicolas@bfc.cci.fr</u>   | 03 81 25 25 85 |
|-------------------------|----------------------------|-------------------------------|----------------|
| CENDRÉ Eric             | CCI Saône Doubs            | e.cendre@saone-doubs.cci.fr   | 03 84 62 40 14 |
| MARION Gérard           | CCI Saône Doubs            | g.marion@saone-doubs.cci.fr   | 03 81 25 25 69 |
| BLONDEAU Grégoire       | CCI Saône Doubs            | g.blondeau@saone-doubs.cci.fr | 03 81 25 27 74 |
| CHABARD Estelle         | CCI Saône Doubs            | e.chabard@saone-doubs.cci.fr  | 03 81 25 25 20 |
| FILORO Ludivine         | CCI Métropole de Bourgogne | l.filoro@mdb.cci.fr           | 03 85 21 53 31 |
| BURTIN Philippe         | CCI Métropole de Bourgogne | <u>p.burtin@mdb.cci.fr</u>    | 03 80 65 92 87 |
| LE GOUÉZIGOU Julie      | CCI Métropole de Bourgogne | j.legouezigou@mdb.cci.fr      | 03 85 42 36 18 |
| MONOD Eric              | CCI Métropole de Bourgogne | e.monod@mdb.cci.fr            | 03 80 26 39 58 |
| BOZZOLO Aurélie         | CCI Métropole de Bourgogne | a.bozzolo@mdb.cci.fr          | 03 80 65 92 55 |
| GUILLERME Jean-Baptiste | CCI Jura                   | jbguillerme@jura.cci.fr       | 03 84 86 42 30 |
| ROPPÉ Elodie            | CCI Nièvre                 | e.roppe@nievre.cci.fr         | 03 86 60 61 53 |
| HOYET Marlène           | CCI Territoire de Belfort  | mhoyet@belfort.cci.fr         | 03 84 54 54 69 |
| HAMMICHE Ahcène         | CCI Territoire de Belfort  | ahammiche@belfort.cci.fr      | 03 84 54 54 69 |
| JANNY Pauline           | CCI Yonne                  | p.janny@yonne.cci.fr          | 03 86 49 40 57 |
| PHILIPPE Edouard        | CCI Yonne                  | e.philippe@yonne.cci.fr       | 03 86 49 40 33 |

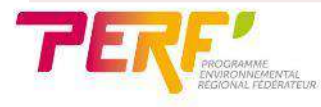